# Rubber bumper

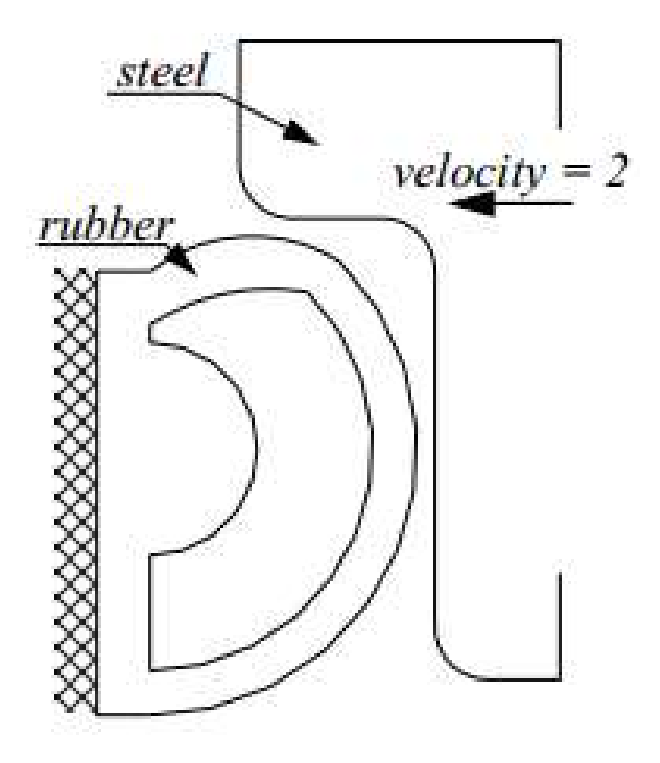

v sty 2020 – MARC/Mentat 2018

# 0. Analysis planar (PLN)

## 1. Geometry & Mesh

- 1.1 Geometry & Mesh: Length: Inch
- 1.2 File: Import: IGES ...: "geo.igs"
- 1.3 Automesh: Planar
  - a) Divisions: 35 35
    - b) Quad Mesh!
      - Select rubber curves
      - All Selected
    - c) Ok

# 2. Boundary Conditions

- 2.1 New (Structural): Fixed Displacement
  - a) Displacement X: 0
  - b) Displacement Y: 0
  - c) Curves Add
    - Select left rubber curve
    - All Selected
  - d) Ok

# 3. Material Properties

3.1 New: Finite Stiffness Region: Standard nazwa: Guma

- a) Mass Density: 1
- b) Type: Mooney
- c) C10: 0.84
- d) C01: 0.21
- e) Elements Add
  - All Existing
- f) Ok

# 4. Geometric Properties

4.1 New (Structural): Planar: Plane Strain

- a)Thickness: 3
- b) Elements Add
  - All Existing
- c) Ok

# 5. Contact

- 5.1 New: Meshed (Deformable) nazwa:Odbojnik
  - a) Elements Add
    - All Existing
  - b) Ok
- 5.2 New: Geometric nazwa:Burta
  - a) Body Control: Velocity
  - b) Parameters
    - Velocity X: -2
    - Approach Velocity X: -1

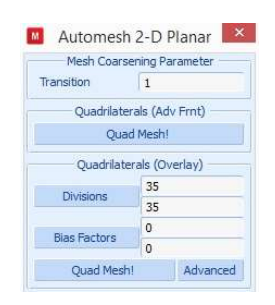

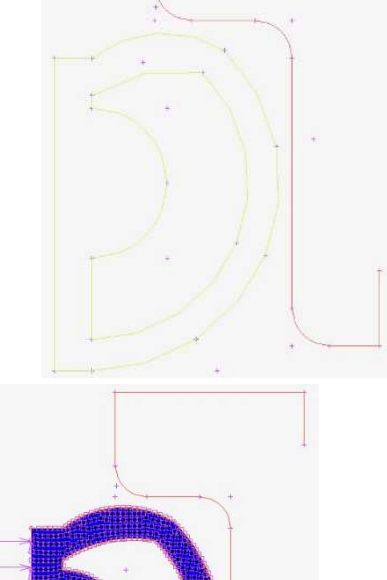

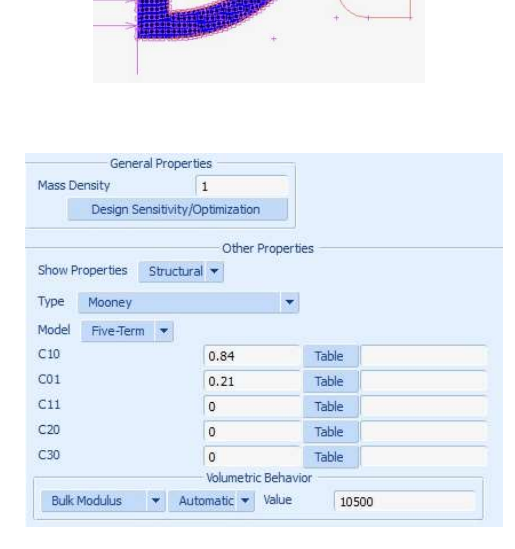

| х                     | -2       | Table |
|-----------------------|----------|-------|
| Ŷ                     | 0        | Table |
| Z                     | 0        | Table |
| Rotational (Rad/Time) | 0        | Table |
| Approach              | Nelocity |       |
|                       |          |       |
| x                     | -1       |       |
| Y<br>Y                | 0        |       |
| X<br>Y<br>Z           | 0        |       |

- Ok

c) 2-D: Curves Add

- Select steel curves
- All Selected

# d) Ok

5.3 Contact Tables: New *nazwa: kontakt1* 

a) Full Default Contact: Touching

b) 2: T

- Contact Interaction - Edit

- Friction

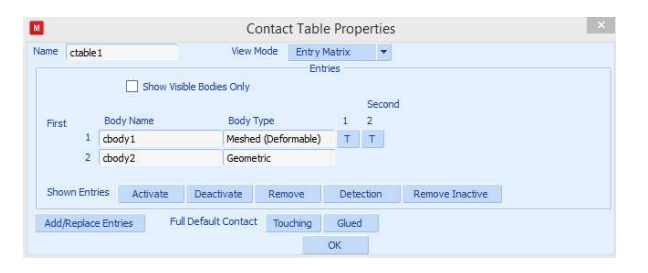

Friction Parameters

0.2

OK

Loadcase Properties

1e+020

🔲 Inertia Relief

Termination Criteria

# Steps 50

Table

Table

×

×

#### - Friction Coefficient: 0.2

M

M

Name

Type

Loads

Contact

Total Loadcase Time

Adaptive O Multi-Criteria O Arc Length

Fixed

Name interact2

**Eriction Coefficient** 

Friction Stress Limit

Anisotropic Friction

lcase1

static

Structural

Solution Control

Convergence Testing Numerical Preferences

Constant Time Step

O Temperature

4

Stepping Procedure

0.08

Type Meshed (Deformable) Geometric

- Ok

- Ok

- Ok

c) Ok

5.4 Contact Bodies: Identify

If lines points to rubber bumper:

- 5.5 Tools: Flip Curves
  - a) Select curve
  - b) All Selected

#### 6. Loadcases

6.1 New: Static nazwa:jazda

a) Contact

- Contact Table

- kontakt1

- Ok

b) Total Loadcase Time: 4

c) # Steps: 50

d) Ok

#### <u>7. Jobs</u>

7.1 New: Structural

- a) Available: *jazda*
- b) Analysis Options
  - Inverse Power Sweep
  - Ok
- c) Contact Control
  - Type: Arctangent (Coulomb)
  - Relative Velocity Threshold: 0.05

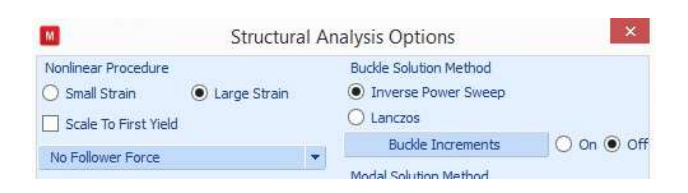

- Initial Contact

| - Conta | act Table  |
|---------|------------|
|         | - kontakt1 |
|         | - Ok       |
| - Ok    |            |

# d) Job Results

- Available Element Tensor: Cauchy Stress
- Available Element Tensor: Total Strain
- Available Element Scalar: Equivalent Cauchy Stress
- Available Element Scalar: Equivalent Elastic Strain

- Ok

#### e) Ok

7.2 Element Types

#### a) Solid

- 80
- All Existing
- Ok

## b) Ok

## 7.3 Jobs: Properties

- a) Run
- Submit (1)
- Monitor
- Ok
- b) Ok

## 8. Results

- 8.1 File: Open Default
- 8.2 Model Plot
  - a) Scalar: Equivalent of Cauchy Stress
  - b) Style: Contour Bands
  - c) Skip to Inc: 50

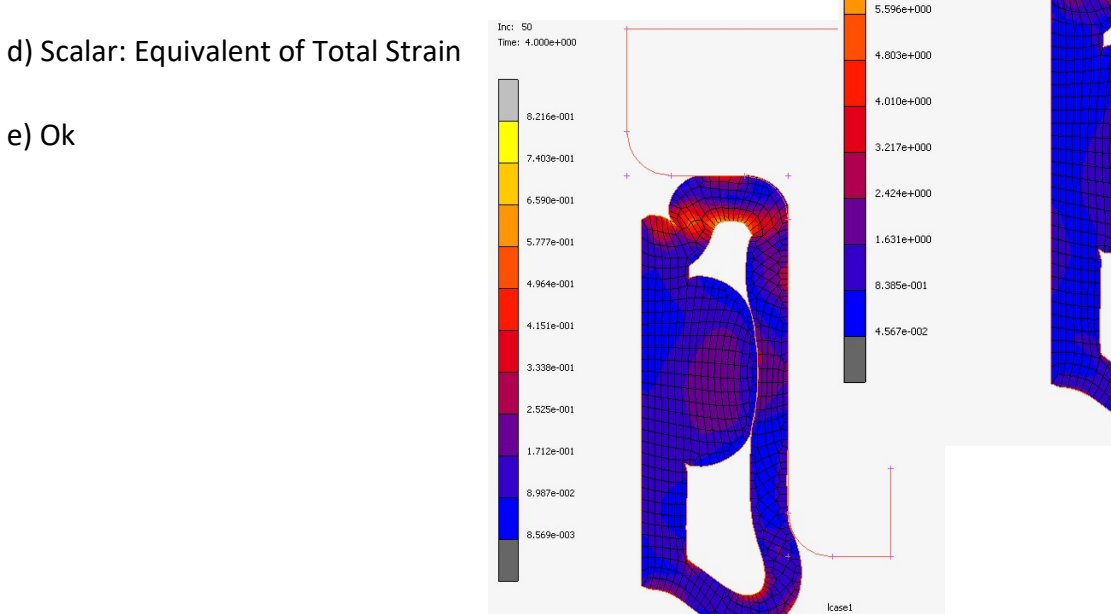

| m    |                 | Contact Contro               |                 |
|------|-----------------|------------------------------|-----------------|
| Name | job1            |                              |                 |
| Туре | Structural      |                              |                 |
| Meth | od              | Node To Segme                | nt              |
|      |                 | Friction                     |                 |
| Тур  | e               | Coulomb Arctan               | gent (Velocity) |
| Nur  | nerical Model   | 🔘 Bilinear (Displa           | cement)         |
|      |                 | Arctangent (Version)         | elocity)        |
|      |                 | O Stick-Slip                 |                 |
| Met  | hod             | O Nodal Stress<br>Parameters | Nodal Force     |
| R    | elative Velocit | y Threshold                  | 0.05            |
| Ir   | nitial Contact  |                              |                 |
|      | Advanced (      | Contact Control              |                 |
|      |                 | OK                           |                 |

| Vame                                                                                              | job 1       | job 1              |      |                            |              |                 |           |  |
|---------------------------------------------------------------------------------------------------|-------------|--------------------|------|----------------------------|--------------|-----------------|-----------|--|
| Гуре                                                                                              | Stru        | Structural         |      |                            |              |                 |           |  |
|                                                                                                   | User S      | Subroutine         | File |                            |              |                 |           |  |
| Parallelization/GPU                                                                               |             |                    | J    | No DDM                     | 1            |                 |           |  |
|                                                                                                   |             |                    |      | 1 Assembly/Recovery Thread |              |                 |           |  |
|                                                                                                   |             |                    |      | 1 Solver Thread            |              |                 |           |  |
|                                                                                                   |             |                    |      | No GPL                     | I(s)         |                 |           |  |
| Title                                                                                             | e l         | Style              | Tabl | e-Driven                   | -            | S               | ave Model |  |
| 5                                                                                                 | Submit      | ubmit (1) Advanced |      |                            |              | Job Submission  |           |  |
| Update                                                                                            |             |                    | 1    | Monitor                    |              | Kill            |           |  |
| Statu                                                                                             | s           |                    |      |                            | Com          | plete           |           |  |
| Current Increment (Cycle)<br>Singularity Ratio<br>Convergence Ratio<br>Analysis Time<br>Wall Time |             |                    |      | 50 (                       | 50 (6)       |                 |           |  |
|                                                                                                   |             |                    |      | 0.18                       | 0.18401      |                 |           |  |
|                                                                                                   |             |                    |      | 0.09                       | 0.09111      |                 |           |  |
|                                                                                                   |             |                    |      | 4                          | 4            |                 |           |  |
|                                                                                                   |             |                    |      |                            | 17           | 17              |           |  |
|                                                                                                   |             |                    |      | Total                      |              |                 |           |  |
| Cycles 210<br>Separations 42                                                                      |             | 210                | C    | ut Backs                   | acks 6       |                 |           |  |
|                                                                                                   |             | 12                 | R    | meshes 0                   |              |                 |           |  |
| Exit Number                                                                                       |             | 30                 | 04   | E                          | Exit Message |                 |           |  |
| Edit                                                                                              | Output File |                    | - E  | Cile                       | Status       | Status File Any |           |  |

Run Job

М

Inc: 50

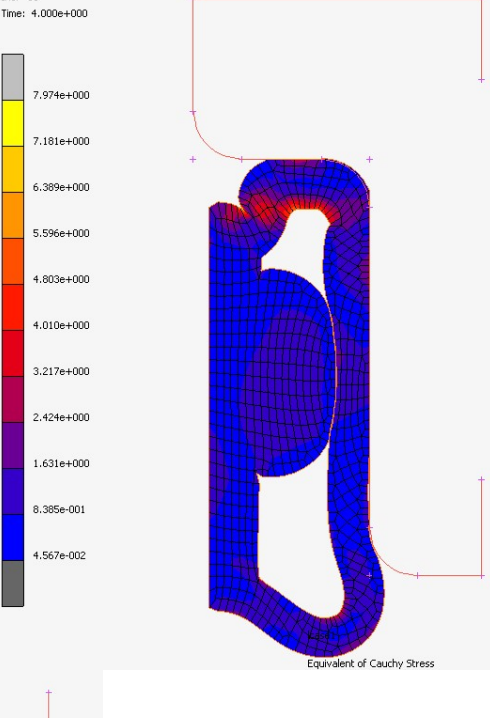

Equivalent of Total Strain

#### 8.3 History Plot

- a) All Incs
- b) Add Curves
  - X-Axis > Data Carrier Type Contact Body
    - Contact Body cbody2
    - Variable Pos X
  - Y-Axis >Data Carrier type Contact Body
    - Contact Body cbody2
    - Variable Force X

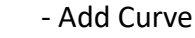

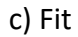

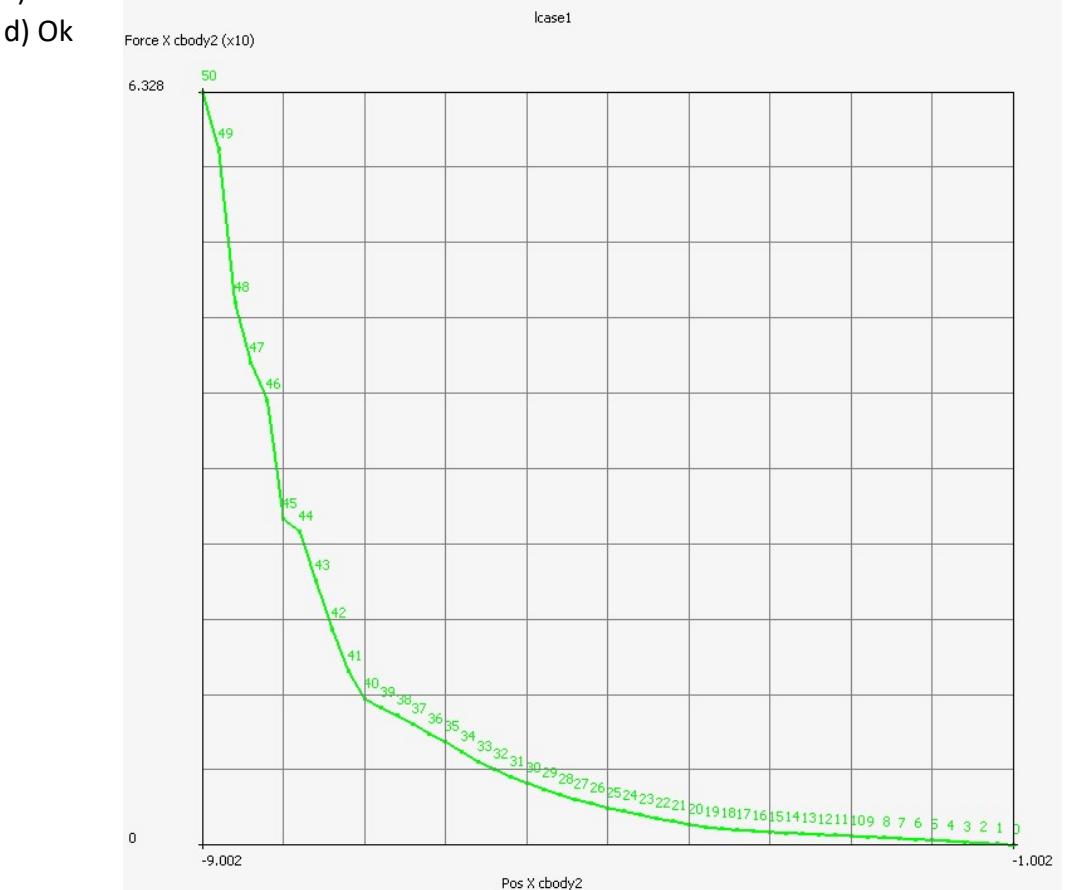

# Powtórzyć analizę z WYŁĄCZENIEM tarcia:

- 1. Zamknąć plik wyników I wrócić do modelu
- 2. W drzewie ustawień kliknąć podwójnie w Jobs "jobs1" (wchodzimy do edycji)
- 3. W ContactControl odznaczamy opcję Friction (zob. 7.1.c)
- 4. uruchamiany analizę jak w p. 7.3 (czyli kliknąć podwójnie w Jobs "jobs1" i RUN)
- 5. Porównujemy wyniki z punktem 8.

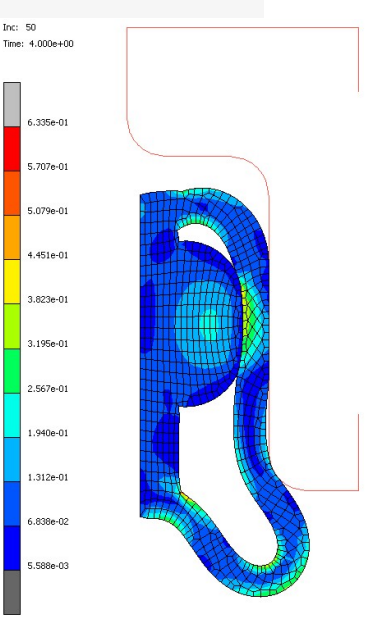

Max: 6.335e-01 @Node 599